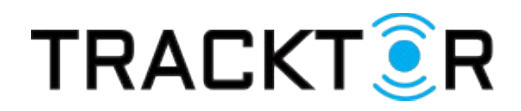

## Kom-igång guide med spårning via Tracktor™

## Vad är Tracktor™?

Tracktor<sup>™</sup> är serverbaserad mjukvara för realtidsövervakning av din gps sändare. Tracktor<sup>™</sup> lagrar platsinformation från din enhet med jämna intervaller och presenterar sedan dessa på kartan. Förutom övervakning innehåller Tracktor<sup>™</sup> en rad med olika funktioner. Denna guide hjälper dig att förstå kartsystemets uppbyggnad och vad du ser på din skärm efter första inloggning.

## Inloggning

Starta din webbläsare och surfa in på <u>www.tracktor.se</u> Mata in ditt användarnamn samt lösenord som du fick från oss i samband med leveransen. Klicka sedan på knappen [Enter] för att logga in.

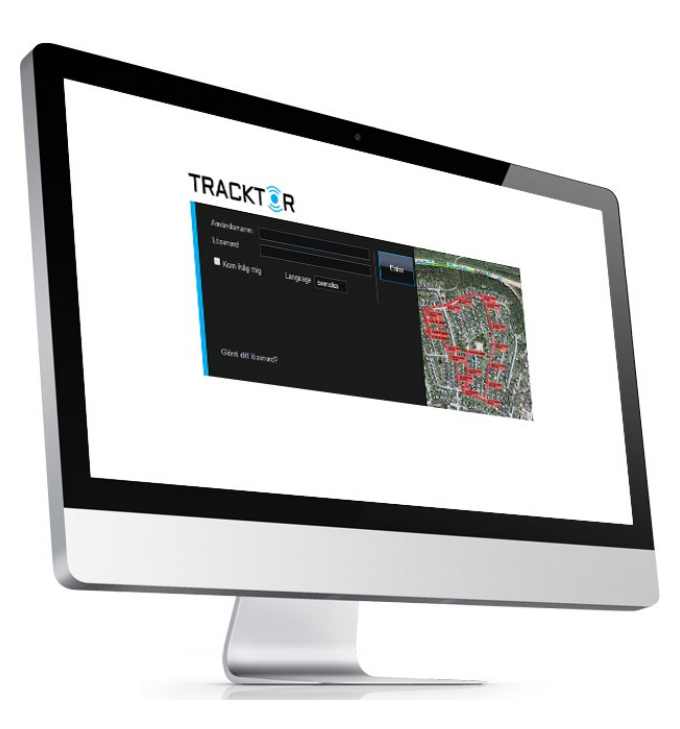

## Systemöversikt

Efter du loggat in möts du av Tracktor-systemet som till ytan består till största delen av kartan. Systemet är uppdelat i olika delar och funktioner som du bör känna till.

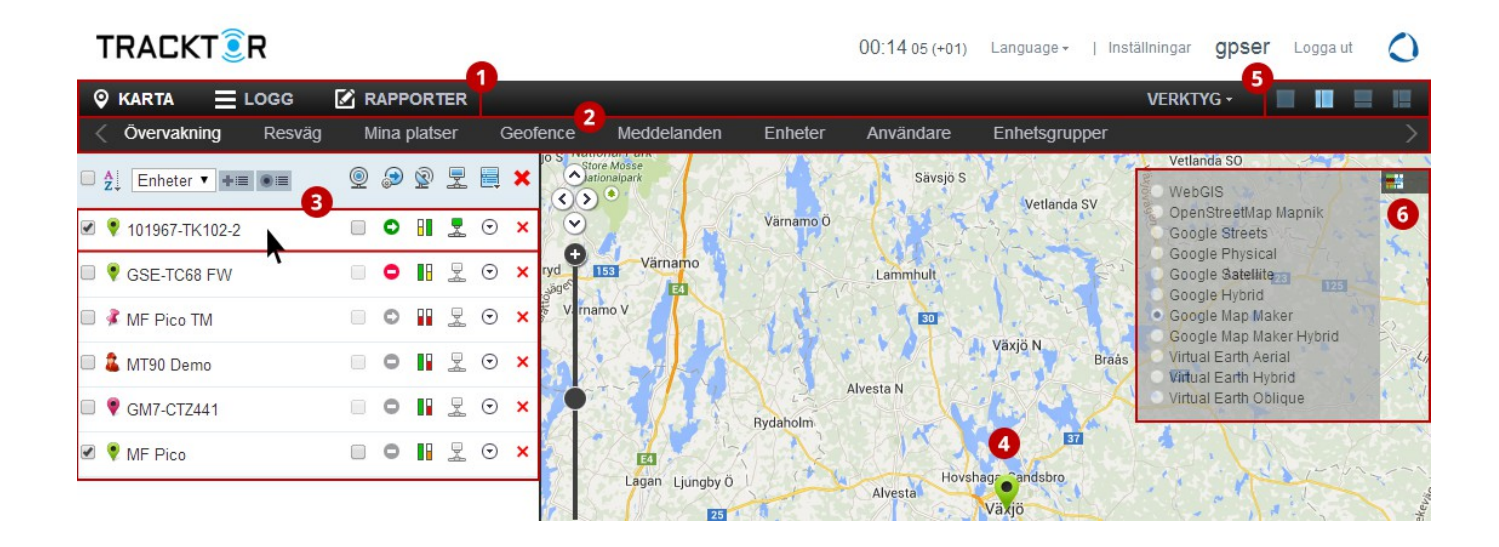

**1** Toppmeny besatår av tre huvudkategorier: Karta, Logg och Rapporter.

- 2 Undermeny fälls ut endast när "Karta" i toppmenyn är vald. Notera: undermenyn "Övervakning" är den mest använda delen av spårningssystemet.
- 3 Lista över en eller flera enheter (gps sändare) som är kopplade till ditt konto. Klicka på en enhet i listan för att visa på kartan var det objekt du spårar befinner sig just nu.
- En ikon visar det valda objektets plats på kartan som du har valt i enhetslistan. Tips: Zooma in med musens scrollhjul för att komma in på gatunivå och enklare se objektets exakta position på kartan.
- De små fyrkanter som hittas längst upp till höger i systemet representerar vyer. Klicka dig igenom dessa för att se vad som händer med kartfönstret och välj den vy som passar dig bäst.
- Tracktor har stöd för olika typer av kartor. Välj en lämplig karta genom att klicka på den lilla kartikonen längst ut till höger så fälls det ut en kartväljare.